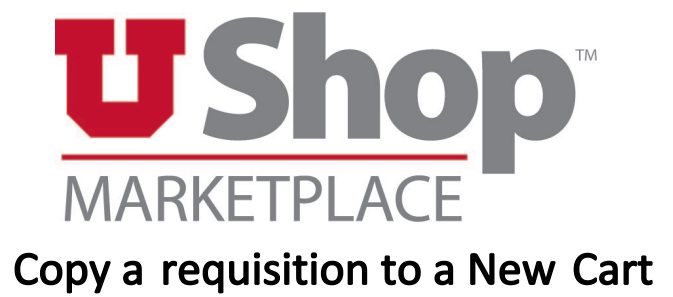

- 1. Find the requisition that needs to be copied.
  - Help to find your requisition
- 2. Find and click on the down Arrow next to the requisition number

Requisition • Requisition Number •

3. Click Copy to New Cart

Requisition • Requisition Number 👻

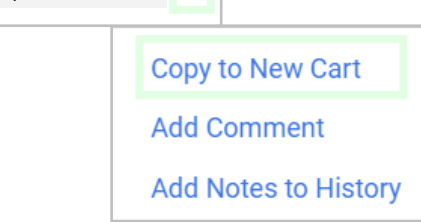

4. Name The Cart (if desired) :

| For              |                              |
|------------------|------------------------------|
| HEATHER M HOLLEY |                              |
| Name             |                              |
| EXAMPLE:         | REPLACEMENT OF PO U000XXXXXX |

- Examples of cart names
  - REPLACEMENT OF PO U000XXXXXX
  - Fiscal Year 202X-202X PO for Water Services
  - Default
- 5. Review and/or edit the PO lines in the Cart
- 6. Click Proceed to Checkout

Proceed To Checkout

- 7. Checkout
- 8. Submit Requisition or Assign Cart

Assign Cart Submit Requisition